# KAUNO MIESTO SAVIVALDYBĖS PARAIŠKŲ INFORMACINĖS SISTEMOS NAUDOTOJO VADOVAS

# PROJEKTŲ VYKDYTOJAMS

Kontaktai:

Strateginio planavimo, analizės ir programų valdymo skyriaus specialistė Greta Jorudaitė, <u>greta.jorudaite@kaunas.lt</u>, tel. (8 37) 42 35 39, mob. Nr. 861582447

## Turinys

| 1. Kaip prisijungti prie Kauno miesto savivaldybės paraiškų informacinės sistemos? | 3  |
|------------------------------------------------------------------------------------|----|
| 2. Kaip derinti sutartį su Kauno miesto savivaldybės administracija sistemoje?     | 6  |
| 3. Kaip suvesti vykdomo projekto veiklas į veiklų grafiką?                         | 11 |
| 4. Projektų vykdytojų ataskaitų teikimas ir derinimas                              | 15 |
| 5. Kaip priskirti prie sutarties vykdymo ir priežiūros kitą asmenį?                | 18 |

#### 1. Kaip prisijungti prie Kauno miesto savivaldybės paraiškų informacinės sistemos?

- Jungiantis prie paraiškų administravimo aplinkos siūlome naudoti Google Chrome naršyklę.
- Prie Paraiškų sistemos administravimo aplinkos prisijunkite adresu: https://paraiskos.kaunas.lt.

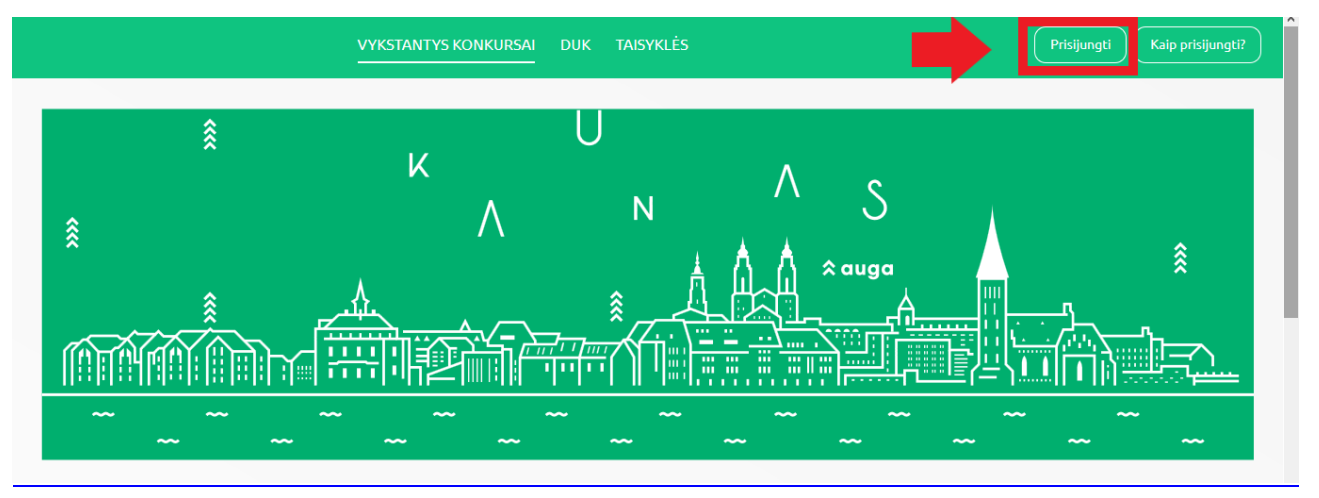

- Norėdami prisijungti spauskite mygtuką "Prisijungti" esantį ekrano dešinės pusės viršuje.
- Automatiškai būsite nukreipti autentifikuoti savo tapatybę per elektroninius valdžios vartus atlikite visus reikiamus veiksmus.

| Elekt                                         | <b>troniniai va</b><br>ent Gateway<br>cinių ir viešųjų elektroninių | aldžios vai<br>paslaugų portalas | rtai                           |                            |                                 |                                           |
|-----------------------------------------------|---------------------------------------------------------------------|----------------------------------|--------------------------------|----------------------------|---------------------------------|-------------------------------------------|
| Pradžia                                       | 狍 Gyventojams                                                       | 🖻 Verslui                        | m̂ Viešajam sektoriui          | e.dokumentai               | e.pristatymas 🖻                 | Centralizuoti viešieji pirkimai 🕑         |
| Pradžia > Prisiju                             | ingti                                                               |                                  |                                |                            |                                 |                                           |
| Pasirinkite, koks n<br>Pasirinkus tikslinę gr | audotojas esate:<br>upę, bus suteikta galimybė                      | prisijungli pasirinktai nau      | dotojų grupei taikomais prisij | ungimo būdais. Pasirinkite | tikslinę grupę pagal tai, kokiu | s veiksmus planuojate atlikti prisijungę. |
|                                               | Gyventojas                                                          |                                  | Verslo                         | subjektas                  |                                 |                                           |
| <u>Apie portalą</u>                           |                                                                     |                                  | Žinių bazė 🖸                   |                            | 🊳 Informacinės                  | <u>visuomenės plėtros komitetas</u> C     |

- Atsidariusiame lange pasirinkite Gyventojams (jeigu paraišką į sistemą kelia ne organizacijos vadovas per savo el. bankininkystės sistemą) arba Verslo subjektams (jeigu paraišką teikia vadovas, prisijungdamas per organizacijos el. bankininkystės sistemą) skirtą laukelį.
- Šiame etape pasirinkite banką, per kurį prisijungsite prie sistemos. Suveskite savo Naudojo ID ir slaptažodį.

| <table-cell-rows> Pradžia</table-cell-rows> | 🙇 Gyventojams | 🚔 Verslui                  | 🏦 Viešajam sektoriui | e.dokumentai | e.pristatymas 🕑 | Centralizuoti | viešieji pirkimai 🕑 |  |  |
|---------------------------------------------|---------------|----------------------------|----------------------|--------------|-----------------|---------------|---------------------|--|--|
| Pradžia > Prisij                            | jungti        |                            |                      |              |                 |               |                     |  |  |
| Prisijungir                                 | Prisijungimas |                            |                      |              |                 |               |                     |  |  |
| Per banką                                   |               |                            |                      |              |                 |               |                     |  |  |
| SEB                                         | Swedt         | oank 😞                     | Luminor   DNB        | ŠIAULIŲ 🂕 BA | NKAS Citad      | dele          | MEDICINOS BANKA     |  |  |
| Luminor                                     | lordea 🔰      | LKU<br>Kredito uniệc grupê | RÁTO                 | payse        | ra              |               |                     |  |  |
| Su elektronine atpažinties priemone         |               |                            |                      |              |                 |               |                     |  |  |
| TELES                                       | 2             | bitė                       | 🥏 Telio              | 3            | teledema        |               |                     |  |  |

| Jūsų pasirinktas prisijungimo būdas: Smart-ID Apie Kodų korteles |                                 |            |                  |  |  |  |  |  |
|------------------------------------------------------------------|---------------------------------|------------|------------------|--|--|--|--|--|
| Smart-ID                                                         | ID-kortelė                      | M. parašas | PIN generatorius |  |  |  |  |  |
| Naudotojo ID:                                                    | risijungti > Smart-ID atmintinė |            |                  |  |  |  |  |  |

Prisijungus prie elektroninės bankininkystės žemiau lange pasirinkite "*Elektroniniai valdžios vartai*" ir spauskite mygtuką "*Prisijungti*".

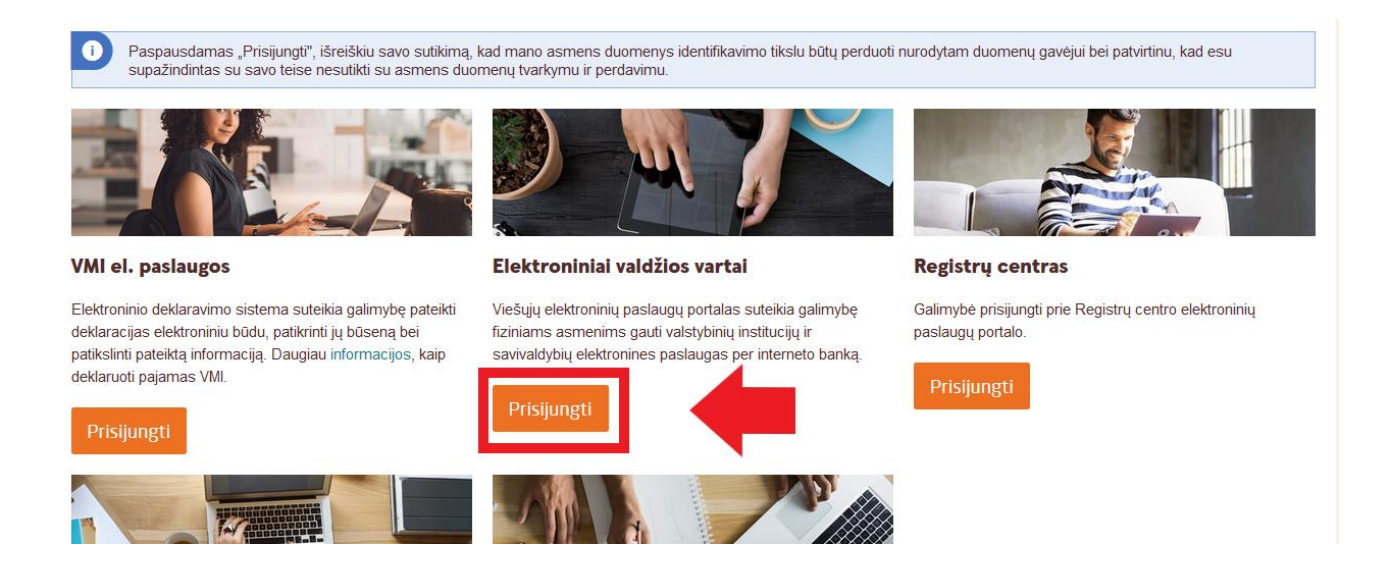

• Sekančiame etape **PATVIRTINKITE**, jog sutinkate su duomenų naudojimo taisyklėmis.

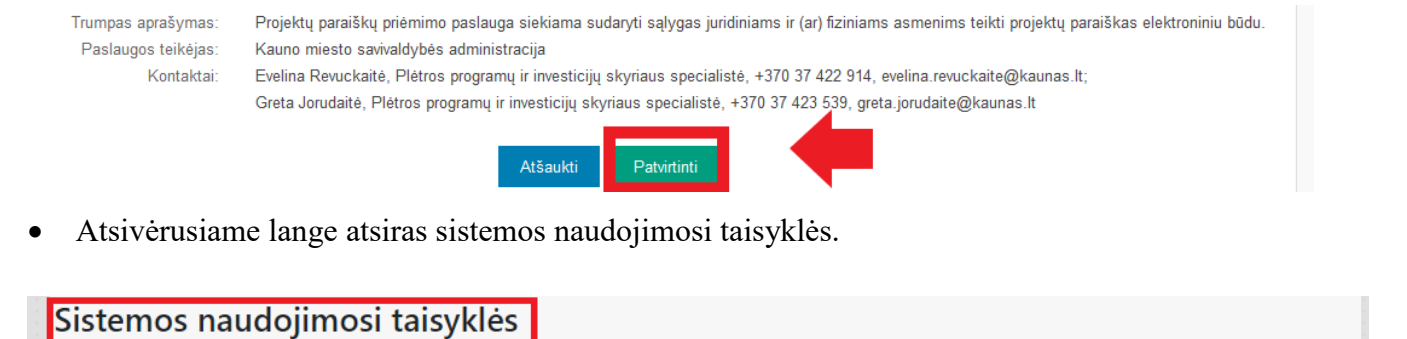

#### INFORMACINIS PRANEŠIMAS

#### DEL ASMENS DUOMENŲ TVARKYMO

Asmens duomenys yra tvarkomi ir saugomi, vadovaujantis LR asmens duomenų teisinės apsaugos įstatymo, bendrojo duomenų apsaugos reglamento (2016 m. balandžio 27 d. Europos Parlamento ir Tarybos reglamentas (ES) 2016/679 dėl fizinių asmenų apsaugos tvarkant asmens duomenis ir dėl laisvo tokių duomenų judėjimo ir kuriuo panaikinama Direktyva 95/46/EB) (toliau – BDAR) nuostatomis bei kitais teisės aktais, reguliuojančiais asmens duomenų tvarkymą ir apsaugą. Kauno miesto savivaldybės administracija (toliau – Savivaldybės administracija) užtikrina tvarkomų asmens duomenų saugumą įgyvendinusi visas būtinas technines ir organizacines priemones asmens duomenims apsaugoti nuo neteisėto sunaikinimo, atsitiktinio pakeitimo, atskleidimo ir nuo bet kokio neteisėto tvarkymo.

Asmens duomenys Kauno miesto savivaldybėje saugomi ne ilgiau, nei to reikalauja duomenų tvarkymo tikslai, vadovaujantis teisės aktais, reglamentuojančiais asmens duomenų tvarkymą ir saugojimą.

Esu susipažinęs, kad Duomenų valdytojas - Savivaldybės administracija, kodas 188764867, Laisvės al. 96, LT-44251 Kaunas, tel. (8 37) 42 26 31, el. p. info@kaunas.lt, LR asmens duomenų teisinės apsaugos įstatymo, BDAR nuostatomis bei kitais teisės aktais tvarkytų mano asmens duomenis, pateiktus projekto paraiškoje ar kituose savivaldybei pateiktuose dokumentuose.

Asmens duomenys - bet kuri informacija, susijusi su fiziniu asmeniu – Duomenų subjektu, kurio tapatybė yra žinoma arba gali būti tiesiogiai ar netiesiogiai nustatyta, visų pirma naudojant tokius identifikatorius kaip: vardas, pavardė, buvimo vietos duomenys, naudojant vieną iš jų ar kelis to fizinio asmens fizinės, fiziologinės, ekonominės, kultūrinės ar socialinės tapatybės požymius. Specialieji asmens duomenys susiję su asmens sveikata, etnine kilme ir kt.

Duomenų tvarkymo tikslas – Kauno miesto savivaldybės projektų atrankos ir finansavimo programos "Iniciatyvos Kaunui" įgyvendinimo užtikrinimas.

 Susipažinus su jomis, pažymėkite langelį "Susipažinau". Norėdami tęsti darbą, spauskite mygtuką "Patvirtinti".

| Susipažinau |
|-------------|
| Patvirtinti |
|             |

 Autentifikavę savo tapatybę per el. valdžios vartus būsite nukreipti į savo profilį Paraiškų informacinėje sistemoje.

Prisijungę sistemoje galite peržiūrėti:

- Vykstančius konkursus;
- Pateiktas paraiškas;
- Savo duomenis;
- Sudarytas sutartis;
- Žinutes;
- $\succ$  DUK;
- ➤ Taisykles;

## 2. Kaip derinti sutartį su Kauno miesto savivaldybės administracija sistemoje?

1. Skiltyje "Sutartys" matysite visus projektus, kuriems Savivaldybės administracijos direktoriaus įsakymu buvo skirtas finansavimas.

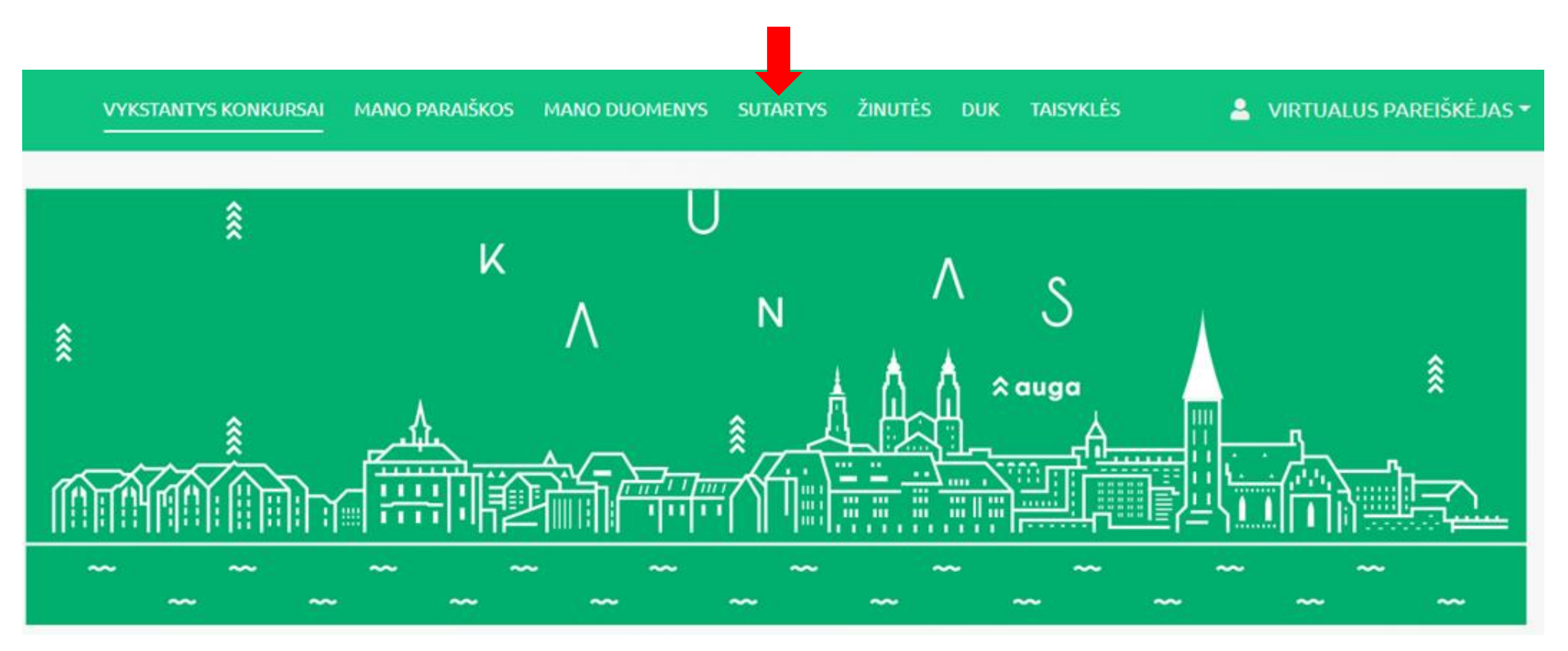

- 2. Paspaudus skiltį "Sutartys", matysite šią su sutartimi susijusią informaciją:
- Sutarties numerį;
- Sutarties sudarymo datą;
- Pareiškėjo pavadinimą;
- Pareiškėjo kodą;
- Paraiškos pavadinimą;
- Kvietimą;
- Sutarties galiojimo datą;
- Skirtą finansavimą;

| VYKSTANTYS KONKURSAI | MANO PARAIŠKOS | MANO DUOMENYS | SUTARTYS | ŽINUTĖS | DUK | TAISYKLĖS | 2 | VIRTUALUS PAREIŠKĖJAS |
|----------------------|----------------|---------------|----------|---------|-----|-----------|---|-----------------------|
|                      |                |               |          |         |     |           |   |                       |

# **SUTARTYS**

| Sutarties<br>Nr. | Sutarties<br>sudarymo<br>data | Pareiškėjo<br>pavadinimas | Pareiškėjo<br>kodas | Paraiškos<br>pavadinimas   | Kvietimas                                                                                                    | Sutarties<br>galiojimo<br>data | Skirtas<br>finansavimas |            |
|------------------|-------------------------------|---------------------------|---------------------|----------------------------|----------------------------------------------------------------------------------------------------|--------------------------------|-------------------------|------------|
| SUT62            | 2021.02.22                    | -                         | 123456789           | Muzikantų<br>apdovanojimai | KVIETIMAS TEIKTI TRUMPALAIKIŲ PROJEKTŲ PARAIŠKAS PAGAL<br>SRITIES "KAUNAS PILNAS KULTŪROS" PRIORITETĄ "AUGANTI<br>KULTŪRA – AUGANTIS KAUNAS" NR. 2021-1-1.2-2 | 2021.06.30                     | 1 330 €                 | Peržiūrėti |

3. Norint pradėti sutarties derinimą su Kauno miesto savivaldybės administracijos darbuotojais, spauskite ant norimos projekto paraiškos mygtuko "Peržiūrėti".

| Sutarties<br>Nr. | Sutarties<br>sudarymo<br>data | Pareiškėjo<br>pavadinimas | Pareiškėjo<br>kodas | Paraiškos<br>pavadinimas   | Kvietimas                                                                                                    | Sutarties<br>galiojimo<br>data | Skirtas<br>Finansavimas | ₽          |
|------------------|-------------------------------|---------------------------|---------------------|----------------------------|----------------------------------------------------------------------------------------------------|--------------------------------|-------------------------|------------|
| SUT62            | 2021.02.22                    | -                         | 123456789           | Muzikantų<br>apdovanojimai | KVIETIMAS TEIKTI TRUMPALAIKIŲ PROJEKTŲ PARAIŠKAS PAGAL<br>SRITIES "KAUNAS PILNAS KULTŪROS" PRIORITETĄ "AUGANTI<br>KULTŪRA – AUGANTIS KAUNAS" NR. 2021-1-1.2-2 | 2021.06.30                     | 1 330 €                 | Peržiūrėti |

#### 4. Atsidariusiame lange matysite šią informaciją:

- Ataskaitos/veiklos;
- Aktualūs dokumentai;
- Susirašinėjimas;

| Ataskaitos / veiklos | Aktualūs dokumentai | Susirašinėjimas |  |
|----------------------|---------------------|-----------------|--|
|                      |                     |                 |  |

# **KETVIRČIŲ ATASKAITOS**

|         | Įvesties data    | Statusas | Veiksmai   |
|---------|------------------|----------|------------|
| 2021-I  | 2021.02.25 15:11 | Pateikta | Peržiūrėti |
| 2021-II |                  |          |            |

# **VEIKLŲ GRAFIKAS**

| Pavadinimas    | Data       | Sukūrimo data    | Veiksmai    |  |  |
|----------------|------------|------------------|-------------|--|--|
| Šokio pamoka   | 2021.03.01 | 2021.02.25 14:08 | Redaguoti 🔊 |  |  |
| Muzikos pamoka | 2021.02.25 | 2021.02.25 13:56 | Redaguoti 🔊 |  |  |

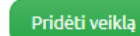

5. Sutarties derinimas privalo vykti per Sistemą susirašinėjimo būdu. Skiltyje "Susirašinėjimas" gausite laišką su sutarties ruošiniu iš Kauno miesto savivaldybės administracijos darbuotojo, kuris bus priskirtas Jūsų sutarties prižiūrėtoju. Norėdami atsakyti sutarties prižiūrėtojui į žinutę dėl sutarties derinimo, skiltyje, spauskite skiltį "Susirašinėjimas" ir pasirinkite žinutę, į kurią norite atsakyti. Atsidariusiame lange suveskite žinutės tekstą, prisekite reikiamus dokumentus ir paspauskite mygtuką "Siųsti". Susiderinę sutartį su projekto prižiūrėtoju, inicijuokite sutarties pasirašymą. Sutartis galima pasirašyti popieriniu arba elektroniniu būdu (ADOC formatu). Pasirašant sutartį elektroniniu būdu, prašome vadovautis parengta instrukcija.

Sutartys > SUT62

# Muzikantų apdovanojimai

KVIETIMAS TEIKTI TRUMPALAIKIŲ PROJEKTŲ PARAIŠKAS PAGAL SRITIES "KAUNAS PILNAS KULTŪROS" PRIORITETĄ "AUGANTI KULTŪRA – AUGANTIS KAUNAS" NR. 2021-1-1.2-2

| Pareiškėjo pavadinimas                   | <b>1 330 €</b><br>Skirtas finansavimas | 2021.02.22<br>Sutarties sudarymo data | <b>2021.06.30</b><br>Sutarties pabaigos data |  |  |
|------------------------------------------|----------------------------------------|---------------------------------------|----------------------------------------------|--|--|
| Ataskaitos / veiklos Aktualūs dokumentai | Susirašinėjimas                        |                                       |                                              |  |  |
| SUSIRASINEJIMAS                          | 5                                      |                                       | Paieška leškoti                              |  |  |
| Visos Išsiųstos Gautos                   |                                        |                                       |                                              |  |  |
|                                          | Žinu                                   | čių nėra                              |                                              |  |  |

6. Suderintą galutinį pasirašytą sutarties variantą į sistemą įkels projekto prižiūrėtojas. Pasirašytą sutartį ir kitus aktualius dokumentus galite peržiūrėti pasirinkę skiltį "Aktualūs dokumentai".

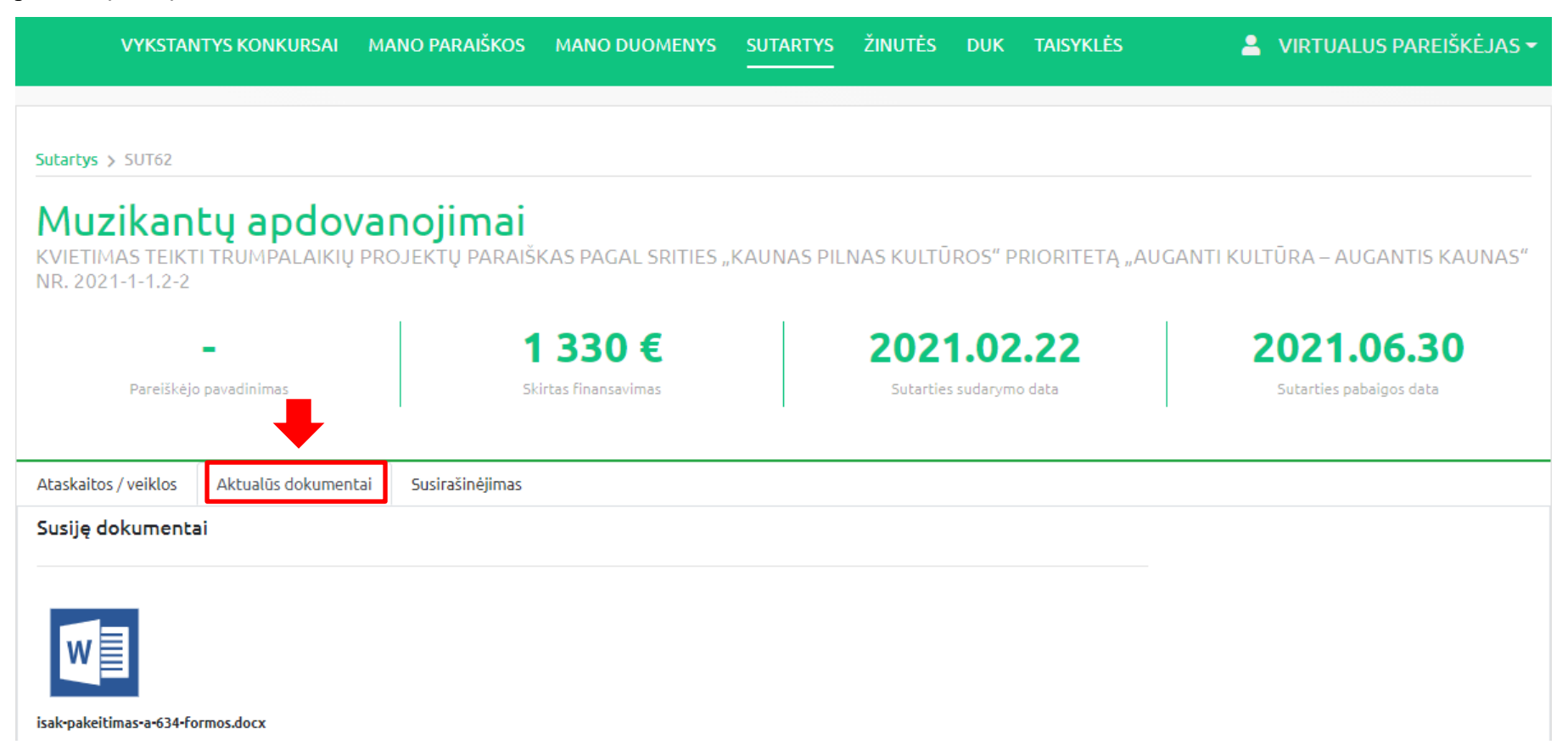

## 3. Kaip suvesti vykdomo projekto veiklas į veiklų grafiką?

1. Norėdami suvesti projekto veiklas, tai galite padaryti Jūs patys, atsidarę skiltį "Ataskaitos / veiklos" ir paspaudę mygtuką "Pridėti veiklą".

| Ataskaitos / \ | eiklos Aktualūs o | lokumentai | Susirašinėjim |
|----------------|-------------------|------------|---------------|
|                |                   | ACK        |               |
| <b>NET V</b>   | IKCIŲ AI          | AJK        | AITUS         |
|                | Įvesties data     | Statusas   | Veiksmai      |
| 2021-l         | 2021.02.25 15:11  | Pateikta   | Peržiūrėti    |
| 2021-II        |                   |            |               |

# **VEIKLŲ GRAFIKAS**

| Pavadinimas    | Data       | Sukūrimo data    | Veiksmai    |  |
|----------------|------------|------------------|-------------|--|
| Šokio pamoka   | 2021.03.01 | 2021.02.25 14:08 | Redaguoti 🤊 |  |
| Muzikos pamoka | 2021.02.25 | 2021.02.25 13:56 | Redaguoti 🔊 |  |

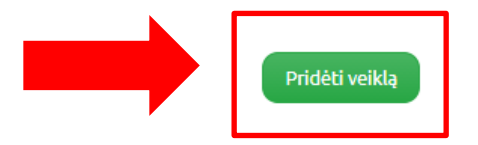

- 2. Norėdami veiklą suvesti į veiklų grafiką turite užpildyti šį lauką. Norint išsaugoti suvestą informaciją, spauskite mygtuką "Išsaugoti".
- PASTABA. Jeigu veiklos bus vykdomos ilgiau nei vieną dieną, jų trukmę galite nurodyti suvedant pasirinktą datos ir laiko intervalą. Tai galite padaryti atsidariusioje lentelėje "Veiklos informacija" pažymėję skiltį "Intervalas" (žr. rodyklę)

#### Veiklos informacija

| Pavadinimas *     |     |
|-------------------|-----|
|                   |     |
| Aprašymas *       |     |
|                   |     |
|                   |     |
|                   |     |
|                   | _// |
| Data *            |     |
|                   |     |
| Laikas *          |     |
|                   |     |
| Intervalas        |     |
| Vieta             |     |
|                   |     |
|                   |     |
| Kontaktinis asmuo |     |
| Vardas pavardė *  |     |
|                   |     |
| El. paštas *      |     |
| info@domenas.lt   |     |
| Tel. nr. *        |     |
| +370 600 00000    |     |
|                   |     |
| Ištrinti          | ti  |
|                   |     |

Išsaugojus užpildytą lapą, informacija apie Jūsų suvestą/-as veiklą/-as bus nusiųsta sutarties prižiūrėtojui tvirtinimui ir atsiras skiltyje "Veiklų grafikas".
 Prižiūrėtojui atmetus Jūsų suvestą veiklą ji išnyks iš skilties "Veiklų grafikas".

# VEIKLŲ GRAFIKAS

| Pavadinimas    | Data       | Sukūrimo data    | Veiksmai    |  |
|----------------|------------|------------------|-------------|--|
| Šokio pamoka   | 2021.03.01 | 2021.02.25 14:08 | Redaguoti 🕤 |  |
| Muzikos pamoka | 2021.02.25 | 2021.02.25 13:56 | Redaguoti 🔊 |  |

4. Peržiūrėti suvestą veiklos informaciją galite paspaudę mygtuką "Redaguoti". Kol veiklos nebus patvirtinęs projekto prižiūrėtojas, veiklos redaguoti negalėsite.

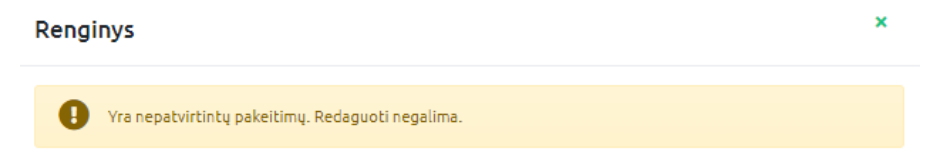

5. Visą informaciją, susijusią su veiklos įvedimu, keitimu, statusu galite pamatyti atsidarę veiksmų žurnalą.

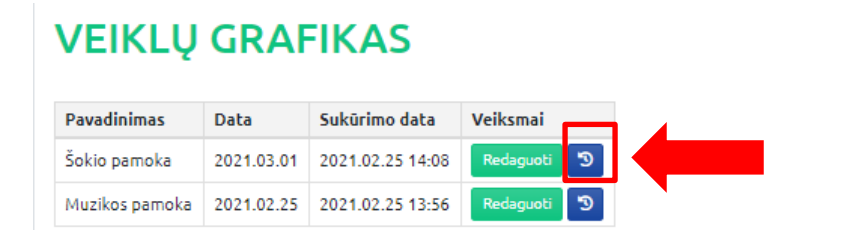

## Veiksmų žurnalas

| Data             | Naudotojas               | Veiksmas      | Kas keitėsi                                                                                                    | Statusas                                                                                               |
|------------------|--------------------------|---------------|----------------------------------------------------------------------------------------------------|----------------------------------------------------------------------------------------------------|
| 2021.02.26 12:24 | VIRTUALUS<br>PAREIŠKĖJAS | Redagavimas   |                                                                                                    | • Rezultatas: Laukiama patvirtinimo 🔓                                                                  |
| 2021.02.25 02:00 | VIRTUALUS<br>PAREIŠKĖJAS | Naujas įrašas | Pavadinimas : Šokio pamoka<br>Aprašymas : Organizuojama šokio pamoka<br>Data : 2021-03-01<br>Laikas : 17:00<br>Data iki :<br>Laikas iki :<br>Vieta : Rotušės aikštė<br>Vardas pavardė : Petras Petraitis<br>El. paštas : petraitis@gmail.com<br>Tel. nr. : 863333333 | <ul> <li>Rezultatas: Patvirtinta ✓</li> <li>Administratorius: Administratorius<br/>Sistemos</li> </ul> |

×

## 4. Projektų vykdytojų ataskaitų teikimas ir derinimas

- 1. Ataskaitų teikimo ir derinimo veiksmai privalo būti atlikti sistemos skiltyje "Ataskaitos / veiklos".
- > PASTABA. Projekto vykdytojas pateikti ataskaitas gali prisijungęs prie paraiškų sistemos.

| Ataskaitos / ve      | eiklos Aktualūs d | okumentai          | Susirašinėjimas |  |  |  |  |  |  |
|----------------------|-------------------|--------------------|-----------------|--|--|--|--|--|--|
| KETVIRČIŲ ATASKAITOS |                   |                    |                 |  |  |  |  |  |  |
|                      |                   | <b>C</b> 1-1-1-1-1 | M. Harran       |  |  |  |  |  |  |
|                      | įvesties data     | Statusas           | Veiksmai        |  |  |  |  |  |  |
| 2021-I               | 2021.02.25 15:11  | Pateikta           | Peržiūrėti      |  |  |  |  |  |  |
|                      |                   |                    |                 |  |  |  |  |  |  |

2. Sutarties pagrindiniame puslapyje esančioje lentelėje "Ketvirčių ataskaitos" galite pamatyti, už kuriuos ketvirčius Jums privaloma pateikti ataskaitas Kauno miesto savivaldybės administracijai. Norėdami pateikti ataskaitas, ties pasirinkto ketvirčio paspauskite mygtuką "Peržiūrėti". Atsidariusiame lauke įkelkite ataskaitas paspaudę mygtuką "Įkelti failą" ir spauskite "Patvirtinti". Laiku nepateikus privalomos ataskaitos, lentelės skiltyje "Statusas" atsiras statusas "Nepateikta" ir Jums bus išsiųstas automatinis pranešimas dėl vėlavimo pateikti ataskaitas.

| 2021-l ketvirčio ataskaita         | ×           |
|------------------------------------|-------------|
| i Statusas: Nepateikta             |             |
| i Komentaras: neprivaloma          |             |
| <b>e</b><br>Ikelti failą           |             |
| Pateikiama ir galutinė ataskaita 🜖 | Patvirtinti |

3. Pateiktą ataskaitą projekto prižiūrėtojas gali patvirtinti arba atmesti. Ataskaitų atmetimo atveju, ataskaitas galėsite tikslinti 2 punkte nurodytu būdu, iki tol, kol projekto prižiūrėtojas jas patvirtins. Patvirtintos ataskaitos tikslinti ar keisti nebegalėsite.

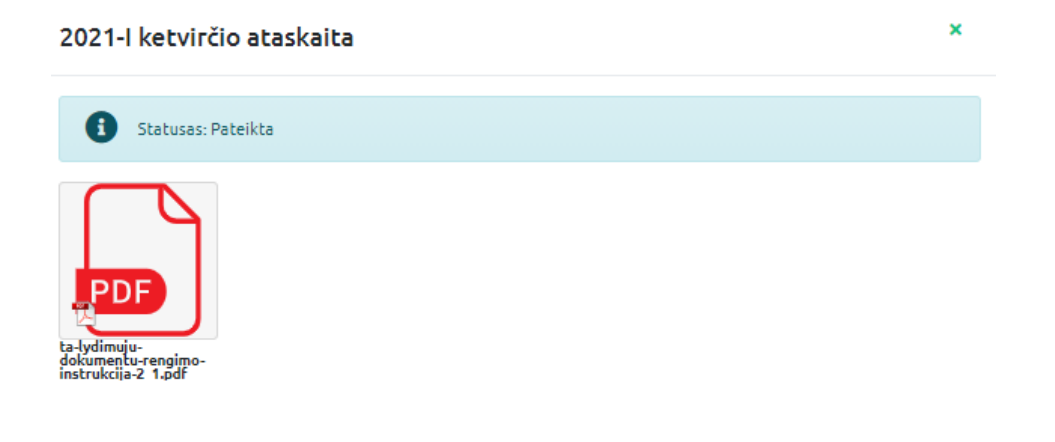

4. Jeigu kartu su ketvirčio lėšų panaudojimo ir buhalterinių dokumentų ataskaitomis teikiate galutinę metinę ataskaitą, varnele turite pažymėti apačioje esantį laukelį "Pateikiama ir galutinė ataskaita".

Pateikiama ir galutinė ataskaita 🚺

Patvirtinti

## 5. Kaip priskirti prie sutarties vykdymo ir priežiūros kitą asmenį?

1. Jeigu yra poreikis prie sutarties vykdymo ir priežiūros priskirti kitą įstaigoje dirbantį asmenį šios sutarties vykdymo ar priežiūros funkcijoms atlikti, apie tai informuokite Kauno miesto savivaldybės administracijos Strateginio planavimo, analizės ir programų valdymo skyriaus darbuotojus el. paštu. Galite kreiptis šiais kontaktais: <u>greta.jorudaite@kaunas.lt</u>, <u>mantas.gudaitis@kaunas.lt</u>, <u>skaidre.kareniauskaite@kaunas.lt</u>; El. paštu turite pateikti šiuos duomenis:

- įstaigos pavadinimą ir jos kodą;
- priskiriamo asmens rolę sistemoje (vartotojas, kuris galės peržiūrėti ir valdyti sutarties informaciją ar paskyros administratorius, kuris galės valdyti sutarties informaciją ir pridėti kitus juridinius asmenis);
- įgalioto asmens vardą, pavardę, el. paštą ir asmens kodą;
- įstaigos vadovo vardu pasirašytą įgaliojimo dokumentą.

2. Informavus atsakingus asmenis, Jūsų nurodytam asmeniui bus suteikti įgaliojimai valdyti ar peržiūrėti atitinkamą sutartį bei su ja susijusią informaciją.

3. Norėdamas prisijungti prie paraiškų sistemos aplinkos, įgaliotas asmuo turi atlikti veiksmus, nurodytus 1-ame skyriuje.

4. Prisijungęs prie paraiškų sistemos įgaliotas asmuo matys šias skiltis:

- Vykstantys konkursai;
- Mano paraiškos;
- Mano duomenys;
- Sutartys;
- Įgaliojimai;
- Žinutės;
- DUK;

• Taisyklės;

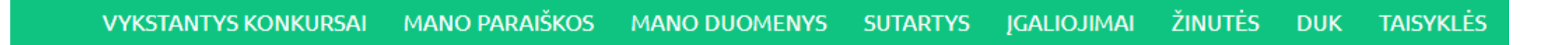

5. Norėdamas pamatyti suteiktus įgaliojimus, įgaliotas asmuo juos gali peržiūrėti paspaudę skiltį "Įgaliojimai" ir paspaudę mygtuką "Peržiūrėti".

| VYKSTANTYS KONKURSA   | NI MANO PARAIŠKOS      | MANO DUOMENYS    | SUTARTYS      | Įgaliojimai žinutės duk         | Taisyklės 💄 Virt     | UALUS PAREIŠKĖJAS <del>~</del> |
|-----------------------|------------------------|------------------|---------------|---------------------------------|----------------------|--------------------------------|
| ĮGALIOJIM/            | AI                     |                  |               |                                 |                      |                                |
| Paraiškos pavadinimas | Pareiškėjo pavadinimas | Pareiškėjo kodas | Sutarties nr. | Kvietimo identifikavimo numeris | Kvietimo pavadinimas |                                |
|                       | -                      | 12345678910      | SUT52         | KON000236                       | Testas 07-28(kopija) | Peržiūrėti                     |

6. Paspaudus mygtuką "Peržiūrėti" atsidarys langas su visais tai sutarčiai priskirtais įgaliotais asmenimis bei jų duomenimis. Tuo atveju, jeigu įgaliotas asmuo yra paskirtas paskyros administratoriumi, esant poreikiui jis gali pridėti daugiau asmenų, kurie galės valdyti su sutartimi susijusią informaciją bei koreguoti jau esančią suvestą informaciją.

| VYKSTANTYS KONKURSAI | Mano paraiškos   | MANO DUOMENYS SUT       | artys įgaliojin | iai žinutės duk                     | TAISYKLĖS            | VIRTUALUS PAREIŠKĖJAS 🗸 |
|----------------------|------------------|-------------------------|-----------------|-------------------------------------|----------------------|-------------------------|
| ĮGALIOJIMA           | 1                | <b>–</b><br>Pareiškėjas |                 | <b>23456789</b><br>Pareiškėjo kodas | 910                  | SUT52<br>Sutarties nr.  |
|                      |                  |                         |                 |                                     |                      | Pridėti įgaliojimą      |
| Pridėjmo data V      | /ardas / pavardė | Rolė                    | JA kodas        | JA pavadinimas                      | Galiojimo pabaigos d | ata                     |

7. Asmuo, turintis įgaliojimus valdyti sutartį, visą informaciją, susijusią su sutartimi, galės rasti skiltyje "Sutartys".